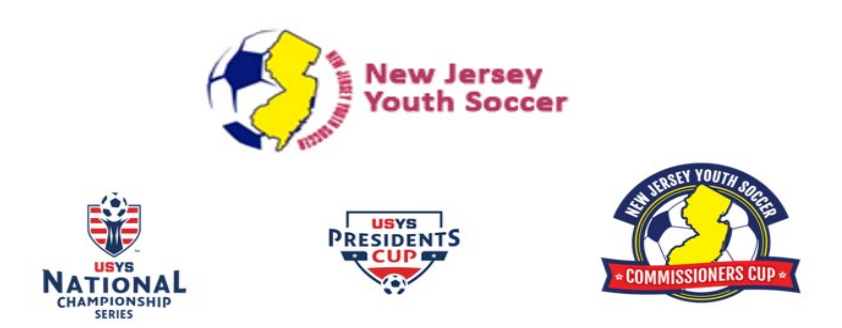

## **GotSoccer Resources: How to input a score**

## Overview:

Will be able to input a score from NJYS State Cups Game.

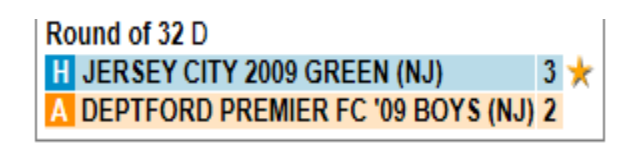

Step 1: Go to the GotSoccer login page. Once there, click on "Scoring Input."

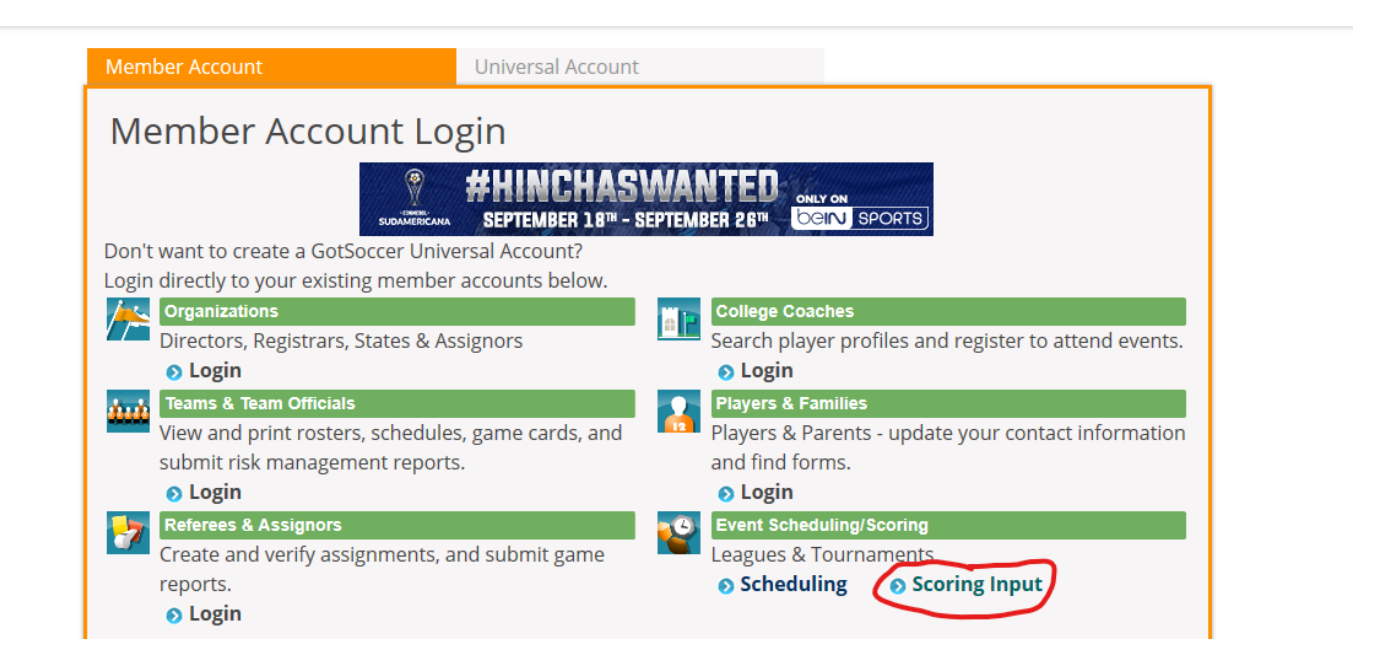

## Step 2: Enter the Event # and Event Pin #. Then click on the "Go" button.

|            | Rankings                     | News        | Local      | Featured Tournaments | Videos | Clubs | Tournaments | Software |
|------------|------------------------------|-------------|------------|----------------------|--------|-------|-------------|----------|
| E          | vent Scori                   | ng Acc      | ess        |                      |        |       |             |          |
| Ple<br>Eve | ase enter the ev<br>ent ID # | vent ID num | ber and PI | N to begin.          | [      | 76    |             |          |
| Ev         | ent PIN #                    |             |            |                      |        | Go <  |             |          |
|            |                              |             |            |                      |        |       |             |          |

You find this information at the top of the game card.

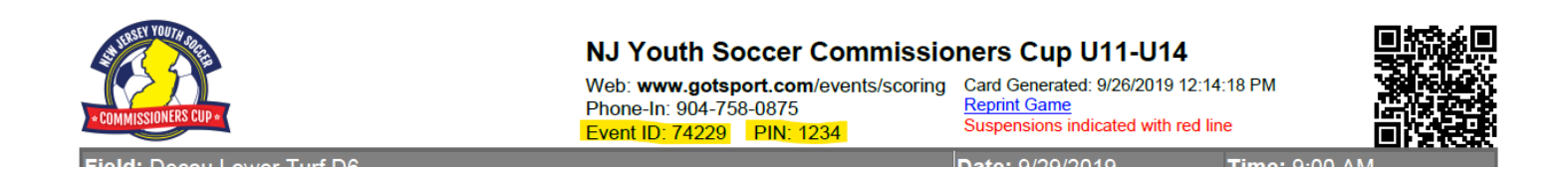

Step 3: Enter the Game #. Then click on the "Go" button.

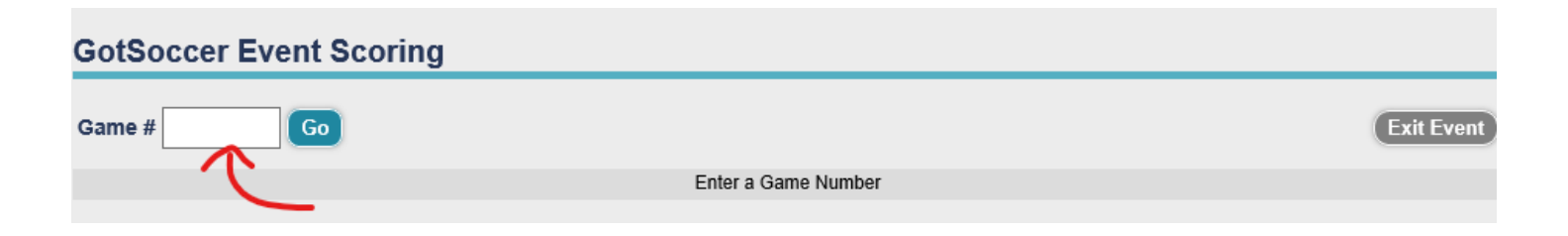

The Game # is found on the top right of the game card.

|                                 | Event ID: 74229 | PIN: 1234 | оцарснаюта пинсатси минтси п |               |
|---------------------------------|-----------------|-----------|------------------------------|---------------|
| Field: Decou Lower Turf D6      |                 |           | Date: 9/29/2019              | Time: 9:00 AM |
| Boys U14 Boys U14 / Round of 32 |                 |           | Game #: 269                  |               |
|                                 | - IN -          |           |                              |               |

Step 4: Select the score box you want to enter.

| GotSoccer Event Scoring                              |   |             |
|------------------------------------------------------|---|-------------|
| Game # 269 Go                                        |   | Exit Event  |
| NJ Youth Soccer Commissioners - BU14 - Boys U14 #269 |   |             |
| 9/29/2019 9:00 AM Decou Lower Turf D6                |   |             |
| H CHERRY HILL FC PREMIER (NJ)                        | н | Y 0 R 0 📩 0 |
| A ATLANTIC UNITED PREMIE (NJ)                        | A | Y 0 R 0 📩 0 |
| Final Scores Home Away Save                          |   |             |

Input the final score. Once you finish, click on the "Save" button.

Step 5: When you see the "Game # Updated Successfully," click on "Exit Event" button to complete the process.

| GotSoccer Event Scoring |            |
|-------------------------|------------|
| Game # 86 Go            | Exit Event |